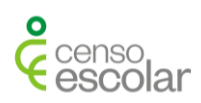

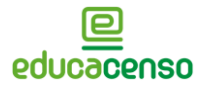

## NAVEGAÇÃO GUIADA

## Dados do gestor escolar no Sistema Educacenso – Matrícula Inicial - Censo Escolar 2019

Neste documento constam orientações específicas para o preenchimento dos dados do gestor escolar no Sistema Educacenso. O gestor escolar é o responsável legal pelas informações declaradas ao Censo, sendo de fundamental importância que ele verifique todos os dados que estão sendo informados.

A partir de 2019, o Censo iniciou a coleta de dados sobre os gestores escolares em um formulário próprio. Assim, antes de iniciar o preenchimento das informações escolares, é preciso informar os dados do gestor.

O usuário executor ou superusuário da escola deverá acessar o sistema e, no menu Gestor Escolar, clicar em Pesquisar.

| inep                     | me Nível: Superusuário Entidade: ESCOLA TUTORIAL                                                                                                    |  |  |  |  |
|--------------------------|----------------------------------------------------------------------------------------------------|--|--|--|--|
| Matrícula Inicial 🛛 🖯    | Escola Selecionada: 53018010 - ESCOLA TUTORIAL                                                                                                    |  |  |  |  |
| 🗄 Escola                 | Os dados do Censo Escolar têm como referência a última quarta-feira do mês de maio (29/05/2019).                                                                                                    |  |  |  |  |
| ⊖ Gestor Escolar         | EDUCACENSO - Censo Escolar                                                                                                    |  |  |  |  |
| E Cadastro<br>Pesquisar  | Página inicial                                                                                                    |  |  |  |  |
| ⊕<br>⊞ Remanejamento     | Senhores Usuários,                                                                                                    |  |  |  |  |
| 🕀 Turma                  | Bem vindo ao Educacenso!                                                                                                    |  |  |  |  |
| ⊕ Aluno                  | Chegou a hora de todas as escolas públicas e privadas do país responderem ao Censo Escolar 2019.<br>O período de coleta ocorrerá entre os dias 19 de maio e 21 de julho de 2010.                                                                                             |  |  |  |  |
| Profissional escolar     | Para facilitar o preenchimento das informações no sistema Educacenso, sugere-se que você realize o preenchimento dos cadastros na seguinte ordem: Gestor, Escola, Turma, Aluno preencher uma turma, preencha as informações de alunos e profissionais escolares dessa turma. |  |  |  |  |
| Fechamento               | No site do Censo Escolar, você encontrará materiais que irão auxiliar na declaração das informações ao Censo, tais como:                                                                                                    |  |  |  |  |
| 🕀 Migração               | Caderno de Conceitos e Orientações Perguntas Frequentes                                                                                                    |  |  |  |  |
| Relatórios               | Vídeos tutoriais                                                                                                    |  |  |  |  |
| Análise comparativa      | Informações mais detalhadas, acesse o site do Censo Escolar: http://portal.lnep.gov.br/censo-escolar<br>Não se esqueça de conferir as informações declaradas por meio dos relatórios do sistema antes de solicitar o fechamento do Censo Escolar.                            |  |  |  |  |
| Confirmação de matrícula | Para iniciar o preenchimento, acesse no menu ao lado a opção Escola - Identificação e bom trabalho!                                                                                                    |  |  |  |  |
| Usuário 🛛 🕀              | Atenciosamente,<br>Equipe Censo Escolar                                                                                                    |  |  |  |  |

Mantenha selecionada a opção Todo Brasil, insira o CPF do gestor e clique em Pesquisar.

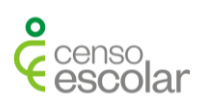

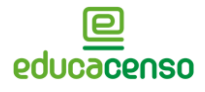

| Matrícula Inicial 🛛 🕀    | Escola Selecionada: 53018010 - ESCOLA TUTORIAL                           |                               |                         | 1         |
|--------------------------|--------------------------------------------------------------------------|-------------------------------|-------------------------|-----------|
| ⊞ Escola                 | Pesquisar em: 🗰                                                          |                               |                         |           |
| Gestor Escolar           | Todo Brasil                                                              |                               |                         |           |
| Cadastro                 | Apenas na escola ESCOLA TOTORIAL                                         |                               |                         |           |
| Pesquisar                | Identificação única 🗱                                                    | Número do CPF 🗱               |                         |           |
| Remanejamento            |                                                                          |                               |                         |           |
| I Turma                  | Nome 🔻                                                                   |                               |                         |           |
| 🕀 Aluno                  | Data de nascimento 🗱                                                     |                               |                         |           |
| Profissional escolar     | <b>#</b>                                                                 |                               |                         |           |
| Fechamento               | Nome da Filiação 1 ou Filiação 2 🗱                                       |                               |                         |           |
| ⊕ Migração               | Deve ser informado apenas um dos nomes da filiação, ou o nome da filiaçã | ão 1 ou o nome da filiação 2. |                         |           |
| Relatórios               | UF de nascimento                                                         |                               | Município de nascimento |           |
| Análise comparativa      | Selecione                                                                | ٣                             | Selecione               | Ŧ         |
| Confirmação de matrícula |                                                                          |                               |                         |           |
| Usuário 🛛                | Limpar                                                                   |                               |                         | Pesquisar |

Caso o gestor seja localizado, clique em Vincular.

| Resultado da busca                                                |                                                                                                    |  |
|-------------------------------------------------------------------|----------------------------------------------------------------------------------------------------|--|
| Categoria: <mark>Certo</mark>                                     |                                                                                                    |  |
| Primeira Anterior 1 Próxima Última                                |                                                                                                    |  |
| Resultado - 1                                                     |                                                                                                    |  |
| Visualizar identificação<br>Visualizar daria pessoais<br>Vincular | Nome completo<br>CPF<br>Data de nascimento<br>Estado de nascimento<br>Município de nascimento<br>Filiação 1<br>Filiação 2 |  |

Será apresentado o Termo de Compromisso. É importante que o Gestor Escolar leia o Termo. Assim, o usuário deve confirmar que o Gestor está de acordo e ciente de que deve cumprir e fazer cumprir as regras referentes à inserção de dados fidedignos no Sistema. Em seguida, clique em "Continuar"

| utenticação - gestor escolar                                                                                                    | 🗶 Fechar                                                                                                    |
|----------------------------------------------------------------------------------------------------|----------------------------------------------------------------------------------------------------|
| Termo de compromisso                                                                                                    |                                                                                                    |
| eclaro haver recebido a senha de acesso ao Sistema Educacenso e, como responsável pelas informações prestadas, e<br>umprir e fazer cumprir as regras referentes à inserção de dados fidedignos no sistema, obedecendo ao disposto no Decre<br>e 4 de abril de 2008, na Portaria do Ministério da Educação nº 316, de 4 de abril de 2007 e na Portaria do inep nº 235, de 4 d<br>ispor sobre o Censo Escolar da Educação Básica, respectivamente, determinam, em suas redações, entre outras, que<br>lirgentes de estabelecimento de ensino público e privado a responsabilidade pela veracidade das informações e que inf<br>erão desconsideradas para a estatística oficial e, consequentemente, para qualquer uso que se faça dela, inclusive para o<br>Inião. Declaro, ainda, que terei como referência documentos que garantam confiabilidade nas informações prestadas (fici<br>deadogíco, entre outros), para possibilitar, a qualquer momento, sua confirmação pelo MEC, inep, órgãos de controle, d<br>scalização e Ministério Público, respondendo administrativa, civil e penalmente, pela inclusão de informações aplicán<br>ino exercício de mandato, cargo, emprego ou função na administração pública direta, indireta ou fundacional. | stou ciente de que devo<br>eto Presidencial nº 6.425,<br>le agosto de 2011 que, ao<br>compete aos diretores e<br>ormações inconsistentes<br>repasse de recursos pela<br>na de matrícula do aluno,<br>rmação, projeto político-<br>e acompanhamento e de<br>quada, se comprovada a<br><i>v</i> eis aos agentes públicos |
| B De acordo                                                                                                    | Continuar                                                                                                    |

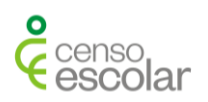

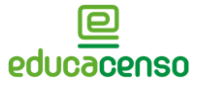

Informe o Cargo, o Critério de acesso ao cargo e a Situação funcional (para o caso das escolas públicas). Insira o e-mail do Gestor ou confira o e-mail já cadastrado e clique em Enviar. Será apresentada a mensagem: Gestor escolar vinculado com sucesso!

| iestor                                                           |   |                                            |   | Início > Gestor > Vincular G |
|------------------------------------------------------------------|---|--------------------------------------------|---|------------------------------|
| incular Gestor                                                   |   |                                            |   |                              |
| 16. Correct .                                                    |   |                                            |   |                              |
| Diretor(a)                                                       | ۳ |                                            |   |                              |
| 17 - Critério de acesso ao cargo/função: 🋊                       |   | 17a - Especificação do critério de acesso: |   |                              |
| Selecione                                                        |   |                                            |   |                              |
| 18 - Situação Funcional/Regime de contratação/Tipo de vínculo: 🗱 |   |                                            |   |                              |
| Selecione                                                        | • |                                            |   |                              |
| Endereço eletrônico (e-mail)                                     |   |                                            |   |                              |
|                                                                  |   |                                            | 0 |                              |
| Contatos                                                         |   |                                            |   |                              |
| Tipo                                                             |   | Email                                      |   | Ações                        |
| Principal                                                        |   |                                            |   | ✓ <sup>1</sup>               |
| Cancelar                                                         |   |                                            |   | Enviar                       |

Caso na pesquisa com o CPF, nenhum registro seja encontrado, realize a pesquisa novamente informando o Nome completo e a data de nascimento ou o Nome completo e a Filiação. Se, dentre os resultados apresentados, o Gestor ainda não for localizado, você poderá realizar um novo cadastro, clicando em Cadastrar Gestor Escolar.

| Identificação única                                                                                                    | Número do CPF         |                         |           |
|----------------------------------------------------------------------------------------------------|-----------------------|-------------------------|-----------|
| Nome                                                                                                    |                       |                         |           |
| MARIA FERNANDA ALVES                                                                                                    |                       |                         |           |
| Data de nascimento                                                                                                    |                       |                         |           |
| 12/05/1985                                                                                                    |                       |                         |           |
| Nome da Filiação 1 ou Filiação 2                                                                                                    |                       |                         |           |
|                                                                                                    |                       |                         |           |
| Deve ser informado apenas um dos nomes da filiação, ou o nome da filiação 1 ou                                                               | o nome da filiação 2. |                         |           |
| UF de nascimento                                                                                                    |                       | Município de nascimento |           |
| Selecione                                                                                                    | *                     | Selecione               | Ŧ         |
|                                                                                                    |                       |                         |           |
| Limpar                                                                                                    |                       |                         | Pesquisar |
| Cadastrar Gestor Escolar                                                                                                    |                       |                         |           |
| Resultado da busca                                                                                                    |                       |                         |           |
| Categoria: <mark>Prováveis</mark><br>Verifique se a pessoa que procura não está entre os registros abaixo:<br>Foram encontrados 10 registros |                       |                         |           |

Insira os dados de Identificação solicitados. Ao preencher o número do CPF, serão carregadas as informações cadastrais de acordo com os dados da Receita Federal. Clique em Enviar.

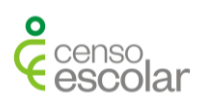

| 2 - Número do CPF 🗰      |          |                                         |  |
|--------------------------|----------|-----------------------------------------|--|
|                          |          |                                         |  |
| 3 - Nome completo 🗰      |          |                                         |  |
| 4 - Data de nascimento 苯 |          | 5 - Filiação (Informar nome completo) 🛊 |  |
|                          | <b>#</b> | Selecione v                             |  |
| 5 - Sexo 🗱               |          | 7 - Cor/Raça 🇚                          |  |
| Selecione                | •        | Selecione 🔻                             |  |
| 3 - Nacionalidade ≭      |          | 9 - País da nacionalidade               |  |
| Selecione                |          | Y                                       |  |

Posteriormente, informe os Dados Pessoais, e novamente clique em Enviar.

| 13 - Maior nível de escolaridade e | oncluída: ≭                                                |   |
|------------------------------------|------------------------------------------------------------|---|
| Selecione                          |                                                            | 7 |
| 13a - Tipo de ensino médio cursa   | do:                                                        | _ |
|                                    |                                                            |   |
| 14 - Pós-Graduações concluídas:    |                                                            |   |
| Especialização                     |                                                            |   |
| Mestrado                           |                                                            |   |
| Doutorado                          |                                                            |   |
| Não tem pós-graduação conclu       | ída                                                        |   |
| Creche (0 a 3 anos)                |                                                            |   |
| Pré-escola (4 e 5 anos)            |                                                            |   |
| Anos iniciais do ensino fundam     | ental                                                      |   |
| 🔲 Anos finais do ensino fundame    | ntal                                                       |   |
| Ensino médio                       |                                                            |   |
| Educação de jovens e adultos       |                                                            |   |
| Educação especial                  |                                                            |   |
| 🔲 Educação indígena                |                                                            |   |
| Educação do campo                  |                                                            |   |
| 🔲 Educação ambiental               |                                                            |   |
| Educação em direitos humano        | 3                                                          |   |
| Gênero e diversidade sexual        |                                                            |   |
| Direitos de criança e adolescen    | te                                                         |   |
| 🔲 Educação para as relações étni   | co-raciais e história e cultura afro-brasileira e africana |   |
| Outros                             |                                                            |   |

O sistema apresentará a mensagem: Deseja vincular esse Gestor Escolar? Marque Sim e informe os dados de vínculo do Gestor, inclusive, o e-mail.

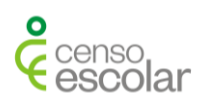

Ao finalizar o preenchimento das informações de Gestor Escolar, estas passarão a compor o cadastro de usuário e será atribuído a esse usuário, automaticamente, **um perfil leitor** vinculado à escola.

Caso seja necessário editar ou excluir o vínculo do gestor à sua escola, na tela de Pesquisa, marque a opção Apenas na sua escola, e clique em Pesquisar. Localize o gestor, clique sobre o seu vínculo, e serão apresentadas as opções: Editar identificação, Editar dados pessoais, Vincular, Editar vínculo e Desvincular. Lembre-se que só é possível excluir um vínculo de gestor, se já houver outro gestor vinculado à escola.

| Resultado - 1                                             |                            |                                                                                                    |                             |
|-----------------------------------------------------------|----------------------------|----------------------------------------------------------------------------------------------------|-----------------------------|
| Editar identificação<br>Editar dados pessoais<br>Vincular |                            | Nome completo<br>CPF<br>Data de nascimento<br>Estado de nascimento<br>Município de nascimento<br>Filiação 1 |                             |
|                                                           | Vínculo - 6                |                                                                                                    | Código da Escola - 53018010 |
|                                                           | Nome da escola             | ESCOLA TUTORIAL                                                                                             |                             |
|                                                           | Telefone                   |                                                                                                    |                             |
|                                                           | UF                         | DF                                                                                                    |                             |
|                                                           | Município                  | Brasília                                                                                                    |                             |
|                                                           | Dependência administrativa | Estadual                                                                                                    |                             |
|                                                           |                            | Editar vínculo Desvincular                                                                                  |                             |
|                                                           |                            |                                                                                                    |                             |

**Importante**! Conforme apresentado, o cadastro do Gestor é realizado por meio da funcionalidade *Gestor escolar*, disponibilizado no menu da Matrícula Inicial. <u>Não</u> é possível cadastrar o gestor escolar e vinculá-lo à uma instituição por meio da funcionalidade *Usuário* > *Cadastrar usuário*.

Por meio da funcionalidade *Usuário*, é possível alterar o acesso do gestor escolar ao sistema Educacenso de leitor para executor ou superusuário. Para isso, clique em Pesquisar usuário, insira os dados solicitados e clique em Pesquisar. Em seguida, serão apresentadas as opções Editar vínculo e Excluir vínculo. Informações adicionais podem ser obtidas no vídeo "Cadastro de Usuário", <u>acesse aqui</u>.